# HD 1080P Security Wi-Fi Camera

User Manual Version: Jan, 2020

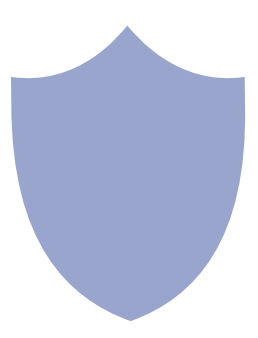

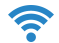

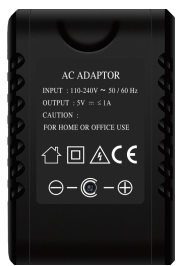

## No night vision ①

## Optional

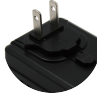

US

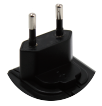

Euro

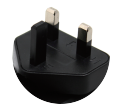

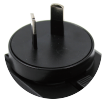

UK

Australia

Important:Max power output 1000mA, please don't charge ≥1000mA devices.

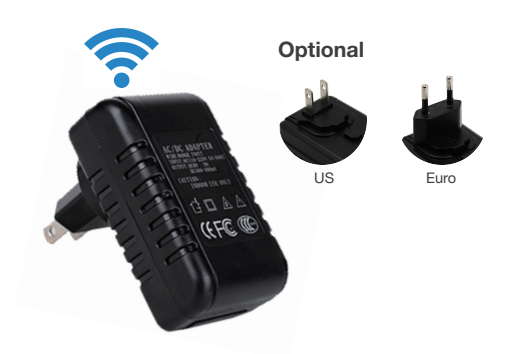

## No night vision (2)

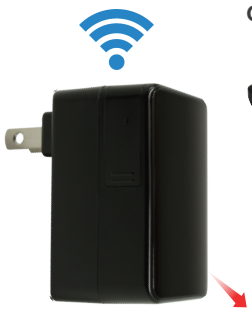

Optional

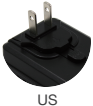

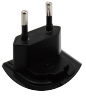

Euro

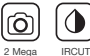

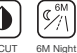

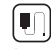

6M Night Char Vision

Charging

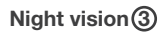

Important:Max power output 1000mA, please don't charge ≥1000mA devices.

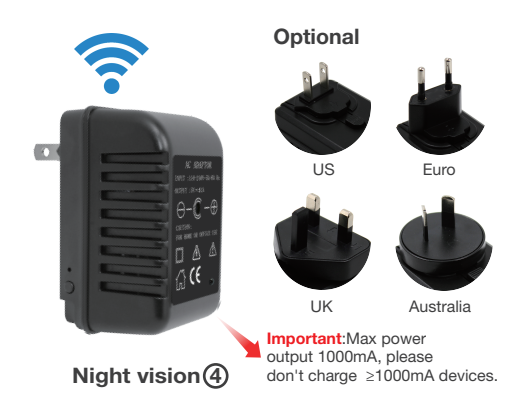

## **Overview:**

This security Wi-Fi camera kit is equipped with a powerful 1080p smart Wi-Fi camera for live streaming video, and it comes with motion detection video recording and alarm.

Mini design and easy hidden to DIY any kinds of unique and exclusive security cameras for home & business surveillance.

Usages: Nanny camera, home/ shop/ office/ warehouse surveillance camera.....

Warning : " illegal use is not allowed! Or, there will be consequences to bear! "

#### In the box:

1 x Wi-Fi AC adapter camera 1 x User Manual 1 x Micro SD Card Reader

## Product structure (1)

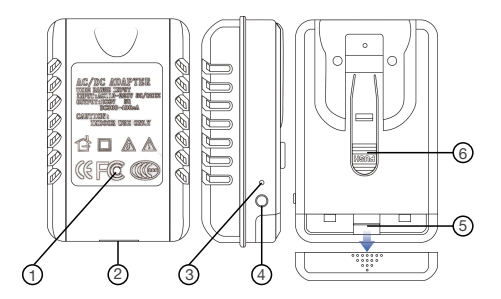

- Camera
   Indicator Light
- 5 Micro SD card slot
- USB power output 【<1000mA】</li>
   Reset Button
- 6 Change plug button (Optional: US, Euro, UK, Australia)

## Product structure 2

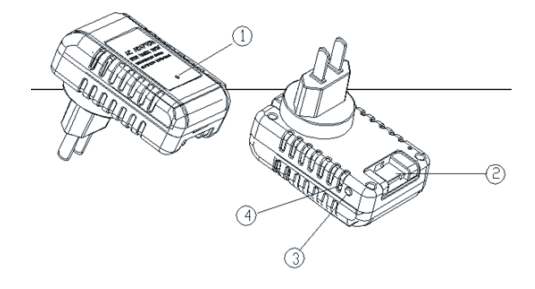

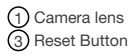

1) Camera lens (2) Micro SD card slot Reset Button (4) Indicator Light

## Product structure ③

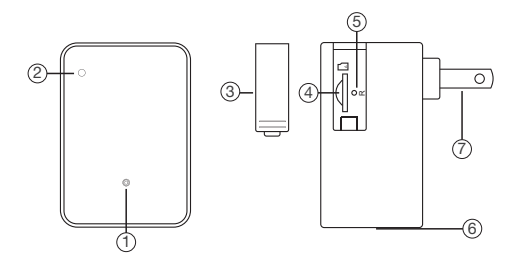

(1) Camera ② IR night vision light ③ Side cover
 ④ Micro SD card slot ⑤ Reset button (Indicator light)
 ⑥ USB power port ⑦ Charger plug

## Product structure (4)

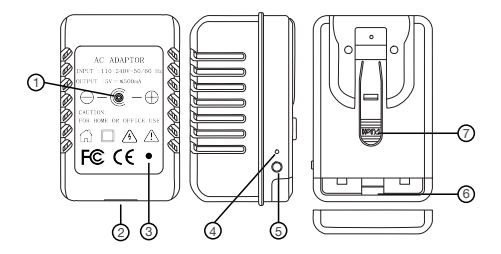

 ① Camera
 ② USB power ou

 ③ IR night vision light
 ④ Indicator Light

 ⑤ Reset Button
 ⑥ Micro SD card

② USB power output 【<1000mA】</li>
④ Indicator Light
⑥ Micro SD card slot

Change plug button (Optional: US, Euro, UK, Australia)

## Getting started of Wi-Fi camera part

#### Step1: Download and install APP

Search and download free APP named "HDSmartIPC" in Apple APP store, Google play or Electronic market, and install it.

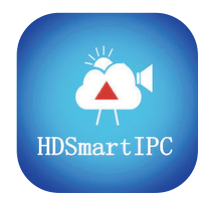

# HDSmartIPC

Step 2: Plug in power wait for 1 minute;

Step 3:Connect WiFi

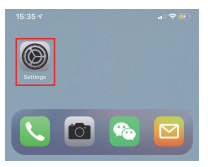

 Eneter APP, APP will add just connected camera automatically, Camera Online then;

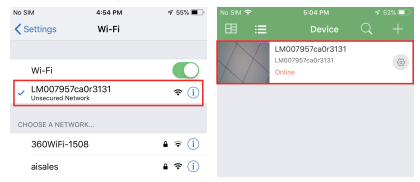

**TIPS**: This step = P2P mode, can check video locally when without Wi-Fi.

3.Press the gear icon 🔅 after the camera and select Device settings ,select Wi-Fi Config.

|   | 2:26 PM          | 41 | 3% 🗁 |
|---|------------------|----|------|
|   |                  |    | +    |
|   | Office           |    |      |
|   | LM007957ca0r3131 |    | 0    |
| - | Unine            |    |      |
|   |                  |    |      |
|   |                  |    |      |
|   |                  |    |      |
|   |                  |    |      |
|   | IPCamera         |    |      |
|   |                  |    |      |
|   | Modify device    |    |      |
|   | Delete device    |    |      |
|   |                  |    |      |
|   | Reconnect        |    |      |
|   | Device settings  |    |      |
| _ |                  |    | -    |
|   | Cancel           |    |      |

 Select the router Wi-Fi and input password, camera will be connected to the router Wi-Fi. The smartphone will disconnect the signal from device and connect to the router Wi-Fi.

5. Quit APP, and device restart automatically and ready again in 30 seconds.

6. Enter APP and check live video locally or remotely anywhere.

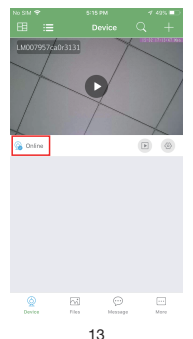

## Set camera name and private code

Set name:Press the 🔅 after the camera and select Device settings.select Set name, insert name like Office.Room.....

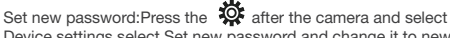

Device settings, select Set new password and change it to new one. Default one is 8888.

| No Sili |                                                                       | 8 135 🖸      | No SM 👻      |                      |                   |
|---------|-----------------------------------------------------------------------|--------------|--------------|----------------------|-------------------|
| <       |                                                                       |              | <            |                      |                   |
| 2       | Sat name (                                                            | office >     |              |                      |                   |
| A       | Set new partword                                                      |              | Old password | Please ent           | er old password   |
|         |                                                                       | _            | New passwor  | d 4-60 numbe         | irs or characters |
| -       | Wi-Fi config                                                          | >            | Confirm new  | password 4-60 number | irs or characters |
|         | Set name<br>Enter an name for LM007857ca0c3131<br>Office<br>Cancel OK | 60 ><br>98 > |              | ОК                   |                   |
| 0       | Camera info                                                           | >            |              |                      |                   |
| 0       | Time stamp sync                                                       | >            |              |                      |                   |
| Û       | Delete camera                                                         | >            |              |                      |                   |
|         |                                                                       |              |              |                      |                   |

## APP introduction:

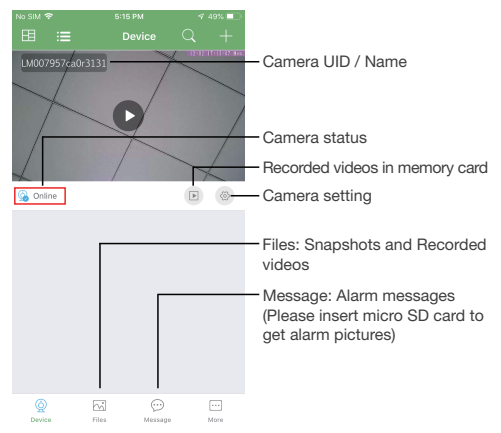

## Live video page - Click camera to check

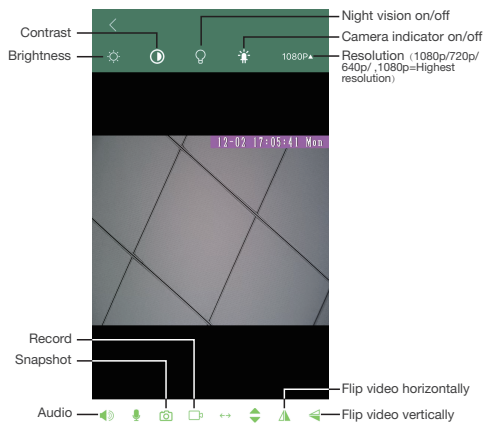

| No SIM | / ♥ 2:26 PM         | 1 13% 🗁       |                                                                    |
|--------|---------------------|---------------|--------------------------------------------------------------------|
| <      |                     |               |                                                                    |
| 2      | Set name            | Office >      | Set name: Set camera name like, Office. Living room. Kids room     |
| ۵      | Set new password    | $\rightarrow$ | Set new password: Set camera new password                          |
|        |                     |               |                                                                    |
| ÷      | Wi-Fi config        | >             | Wi-Fi config: Set camera to other Wi-Fi                            |
|        |                     |               |                                                                    |
| Ø      | Video config        | Video >       | Video config: Set SD card record mode /<br>Resolution /File length |
| k      | Motion alarm config | Close >       | Motion alarm config: Set motion detection sensitivity              |
| 0      | Device info         | >             | Device info: Camera ip address, Mac address, Reboot                |
| 0      | Time stamp sync     | >             |                                                                    |
|        |                     |               |                                                                    |
| 逳      | Delete device       | >             |                                                                    |
|        |                     |               |                                                                    |
|        |                     |               |                                                                    |
|        |                     |               |                                                                    |

**TIPS:**Each setting in Device Settings, please scroll down and press ok to save the setting.

## Set and watch by PC remotely (Windows Only)

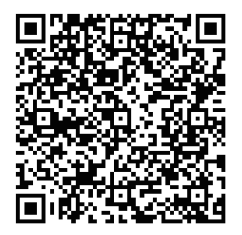

### Scan to download PC Client

## Specification

| Lens sensor                     | 1.0/2.0 mega CMOS                 |
|---------------------------------|-----------------------------------|
| Video resolution                | Max 1920 * 1080                   |
| Frames                          | Max 25fps                         |
| Compressed format               | H.264                             |
| View angle                      | 90°                               |
| Type of memory card             | TF card>=Class 4/10 and HC marked |
| Maximum capacity of memory card | 128GB                             |
| PC operation system             | Windows 7, 8 / Mac OS X           |
| Play software                   | VLCPlayer/SMPlayer                |
| Mobile phone operation system   | Android/iOS                       |
| Web browser                     | IE7 and above, chrome, firefox    |
| Power consumption               | 300MA/3.7V                        |
| Recording                       | 1 minute/ around 20 MB            |
| Power adapter                   | 5V 2A                             |

## FAQ

- Q: Can't get device Wi-Fi signal? A:Press reset key for 10 seconds and wait 1 minute.
- Q: Live video not smooth and clear?
   A: Select suitable resolution according to the real time network environment.
- 3. Q: Motion detect set and alarm?
  - A: 1). Set motion detect sensitivity in Motion alarm config;
    2). When motion detected, camera will push a alarm message to your phone and take one picture for checking in the APP [Page 15- Message]. (A micro SD card MUST be inserted for saving alarm pictures)
- 4. Q: How to play micro SD card video?
  - A: 1). Use a card reader to read and play;
    - 2). Use APP to play back [ Page 15 [ ];
    - 3). Play back in good speed network.

- 5. Q: Forget camera password, or item goes abnormal? A: Turn on camera and wait for 1 minute, press reset key around 10 seconds till back indicators off to restore factory default. Camera restarts and get ready again in 1 minute.
- Q: Any operation video demo of the camera for setting up?
   A: Please contact local dealer for video guide.

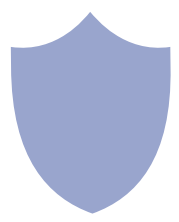

## The end!